SAGISmobile

# Erste Schritte

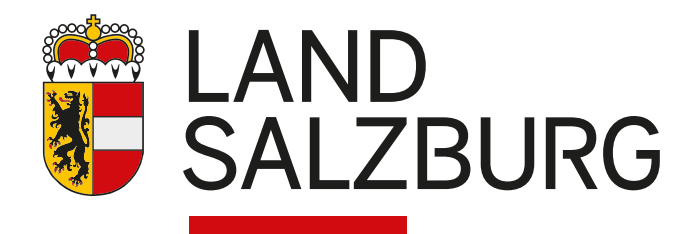

2

# Anleitung

SAGISmobile ermöglicht es, analog zu SAGISonline, Geodaten des Landes kostenlos mobil (Smartphone, Tablet, ...) zu nutzen.

SAGISmobile ist keine App, sondern eine browserbasierte Applikation. Somit kann sie direkt aus dem Internet Browser über https://www.salzburg.gv.at/sagismobile aufgerufen werden.

### Zugriff auf SAGISmobile

Das SAGISmobile Portal ist öffentlich unter https://www.salzburg.gv.at/sagismobile erreichbar.

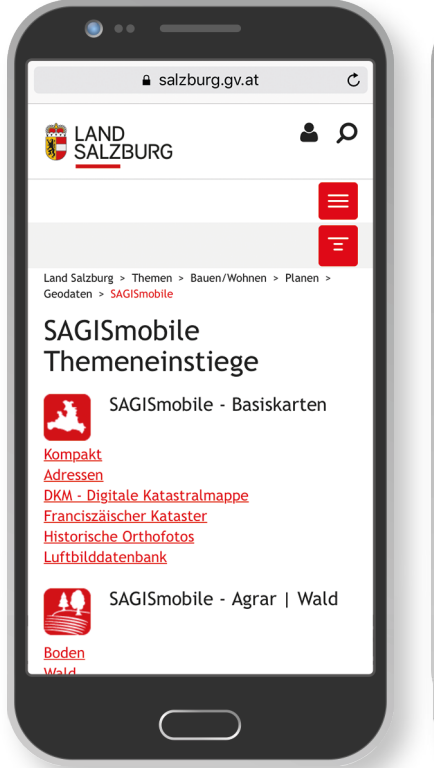

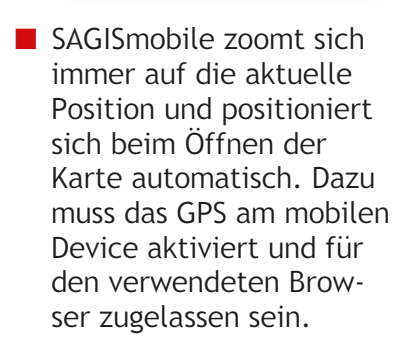

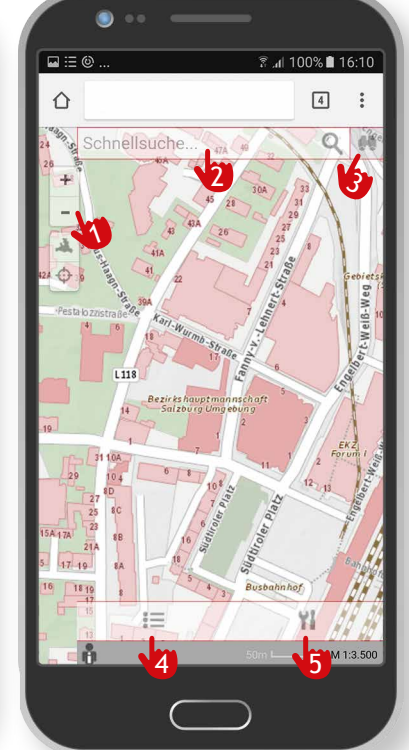

SAGISmobile besteht aus 5 wesentlichen Elementen:

- 1. Navigationsleiste
- 2. Schnellsuche
- 3. Detailsuche
- 4. Inhaltsverzeichnis
- 5. Werkzeuge.

- 1. In der Navigationsleiste kann gezoomt bzw. auf das gesamte Land oder die eigene Position positioniert werden.
- 2. Mittels Schnellsuche kann einfach nach Adressen oder Namensgut gesucht werden.
- 3. In der Detailsuche findet man die erweiterten Suchen zu den einzelnen Fachthemen.
- 4. Im Inhaltsverzeichnis können einzelne Themen sichtbar bzw. unsichtbar geschaltet werden.
- 5. Unter Werkzeuge findet man neben den Navigationsfunktionen, folgende Zusätzliche:
  - Projekt speichern und öffnen
  - Identifizieren (Abfragen von Themen)
  - Koordinaten abfragen
  - Strecken messen
  - Flächen messen
  - Höhenprofil erstellen
  - Zeichnen.

## SAGISmobile

Erste Schritte

#### SAGISmobile

#### Impressum

Medieninhaber: Land Salzburg

Herausgeber: Abt. 10 - Wohnen und Raumplanung, Mag. Michaela Rinnerberger

Umschlaggestaltung, Satz und Grafik: reizverstaerker medienwerkstatt OG

**Bildnachweis/Fotos:** Abt. 10 - Wohnen und Raumplanung

**Druck, Herstellung:** Hausdruckerei Land Salzburg Postfach 527 5010 Salzburg

Erscheinungstermin: Jänner 2018

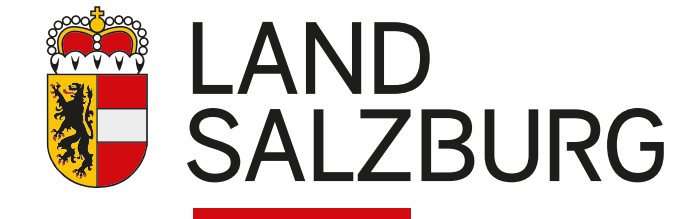